# 🖈 Magazine

JAPAN GRAILS/GROOVY USER GROUP

## Contents

Series 07

| JGGUG 合宿 2011 企画アプリ |      |   |
|---------------------|------|---|
| GDK48 投票アプリの作り方(    | 〔後編〕 | 4 |

Series 08

GroovyFX で遊ぼう (第2回) ……… 8

Series 04

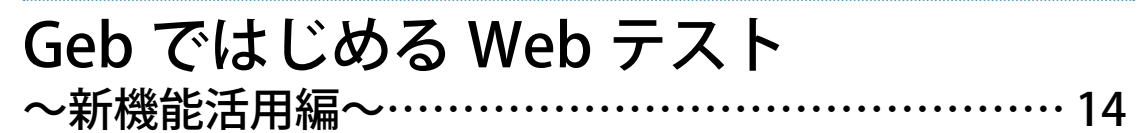

Series 05

## 

JGGUG 4コマ漫画「ぐるーびーたん」第5話 ……25

## JGGUG合宿2011企画アプリ GDK48 投票アプリの作り方(後編)

series

奥 清隆 (おく きよたか) 仕事でもがっつり Groovy と戯れるプログラマ。 日本 Grails/Groovy ユーザーグループ関西支部長。 著書:『Seasar2 による Web アプリケーションスーパーサンプル』

前編から少し時間が経ちましたが、今回も後編ということで JGGUG合宿2011で作成したGDK48投票アプリの作り方を紹介し ていきます。今回は、Twitter連携と投票の仕組みについてです。

## Twitterとの連携

前回はTwitterからハッシュタグ検索してツイートを拾って くる処理を実装しましたが、今回はTwitter Authentication プラ グインを使って認証できるようにします。このプラグインは、 Spring Security Core プラグインの認証にTwitter認証を利用でき るプラグインです。Twitter認証をアプリケーションで実装する ことを考えると大変そうに思えますが、このプラグインを使うと 簡単にTwitter認証をアプリケーションに組み込むことができま す。次のような手順でTwitter認証を実装します。

- 1. Twitter側にアプリケーションを登録
- 2. プラグインのインストール&初期化
- 3. Twitter 連携ボタンの設置

Twitterやプラグインの設定のみで、ほとんどコードを書く必要はありません。それではやってみましょう。

#### ■Twitterアプリケーションの登録

アプリケーション申請画面にアクセスしてTwitterにアプリ ケーションを登録します。 https://dev.twitter.com/apps/new

Developers Swirch

API Health Blog Discussions De

Q. kiyOtaka

Home -+ My applications

## Create an application

| Name: *                                                |                                                                                                    |
|--------------------------------------------------------|----------------------------------------------------------------------------------------------------|
| our application                                        | name. This is used to attribute the source of a tweet and in user-facing authorization screens, 32 characters max.                                                                                                    |
| Description:                                           | •                                                                                                    |
| bur application                                        | description, which will be shown in user-facing authorization screens. Between 10 and 200 characters max.                                                                                                    |
| Vebsite: *                                             |                                                                                                    |
| bur application<br>le source attrib<br>f you don't hav | 's publicly accessible home page, where users can go to download, make use of, or find out more information about your application. This fully-qualified URL is use<br>ution for tweets created by your application and will be shown in user-facing authorization screens.<br>e a URL yet, just put a placeholder here but remember to change it later.) |
| allback UR                                             | 12)                                                                                                    |
| /here should w                                         | e return after successfully authenticating? For @Anywhere applications, only the domain specified in the caliback will be used. OAuth 1.0a applications should expli-                                                                                                    |

#### 次の内容を入力しましょう。

| Name         | アプリケーション名              |
|--------------|------------------------|
| Description  | アプリケーションの説明            |
| Website      | アプリケーションのWebサイト        |
| Callback URL | Twitter認証後にコールバックするURL |

Callback URLは、Webアプリケーションの場合に入力する必要 がありますが、Twitter Authentication が実行時にパラメータと してURLを渡してくれるので、適当なURLで構いません。登録 が完了するとConsumer KeyとConsumer Secretが発行されます。 後ほど使うのでコピーしておきましょう。

#### **OAuth settings**

Your application's OAuth settings. Keep the "Consumer secret" a secret. This key should never be human-readable in your application

| Access level      | Read, write, and direct messages<br>About the application permission model |  |  |  |
|-------------------|----------------------------------------------------------------------------|--|--|--|
| Consumer key      |                                                                            |  |  |  |
| Consumer secret   |                                                                            |  |  |  |
| Request token URL | https://api.twitter.com/oauth/request_token                                |  |  |  |
| Authorize URL     | https://api.twitter.com/oauth/authorize                                    |  |  |  |

#### プラグインのインストール

GrailsでTwitter認証するためには、Spring Security Coreプラ グインとTwitter Authentication プラグインが必要です。まずは、 Spring Security Coreプラグインをインストールしましょう。

\$ grails install-plugin spring-security-core

次に、s2-quickstartコマンドを使って必要なドメインの生成と プラグインの設定をします。

#### \$ grails s2-quickstart gdk48 User Role

これでSpring Security Core プラグインがインストールできま した。それではTwitter Authenticationのインストールと設定を していきましょう。

#### \$ grails install-plugin spring-security-twitter

s2-init-twitterコマンドを使って、Twitter連携の設定をします。

#### \$ grails s2-init-twitter

このコマンドを実行すると次の入力を求められます。

- Twitter API Key
- Twitter API Consumer Key
- Twitter API Consumer Secret

Consumer KeyとConsumer Secret は登録したTwitterアプリ ケーションの値をコピペしましょう。Twitter API KeyはTwitter Authentication プラグイン独自の設定項目ですので任意の値を設 定しておきましょう。今回の投票アプリでは「gdk48」としてお きました。

#### ■Twitter連携ボタンの設置

Twitterの認証を使ってアプリケーションにログインするボタンをViewに追加します。最低限必要なのはCSSと認証用ボタンのタグだけです。

```
• CSS
```

<link rel="stylesheet" href="\${resource(dir:'css', file:'twitter-auth.css')}" />

・認証用ボタンのタグ

<twitterAuth:button/>

今回はどの画面からでもログインできるようにgrails-app/ views/layouts/main.gspを次のようにします。

| html                                                                                                 |
|----------------------------------------------------------------------------------------------------|
| <html></html>                                                                                        |
| <head></head>                                                                                        |
| <title><g:layouttitle default="Grails"></g:layouttitle></title>                                      |
| <link href="\${resource(dir:'css',file:'main.css')}" rel="stylesheet"/>                              |
| <link href="\${resource(dir:'images',file:'favicon.ico')}" rel="shortcut icon" type="image/x-icon"/> |
| <link href="\${resource(dir:'css',file:'twitter-auth.css')}" rel="stylesheet"/>                      |
| <g:layouthead></g:layouthead>                                                                        |
| <g:javascript library="application"></g:javascript>                                                  |
|                                                                                                    |
| <body></body>                                                                                        |
| <sec:ifnotloggedin></sec:ifnotloggedin>                                                              |
| <twitterauth:button></twitterauth:button>                                                            |
|                                                                                                    |
| <sec:ifloggedin></sec:ifloggedin>                                                                    |
| Logged in as <sec:loggedinuserinfo field="username"></sec:loggedinuserinfo>                          |
|                                                                                                    |
| <g:layoutbody></g:layoutbody>                                                                        |
|                                                                                                    |
|                                                                                                    |

これで次のようなボタンが表示されます。試しにボタンをク リックし、Twitter認証できれば成功です。初めてTwitter連携を 実装しようとすると、難しそうなイメージがありますが、とても 簡単に実装できました。

Sign in with twitter

## 投票の実装

Twitterでログインできるようになったので、投票機能を実装 していきましょう。まずは投票を表すドメインクラスを作成しま す。

▼投票ドメインクラス

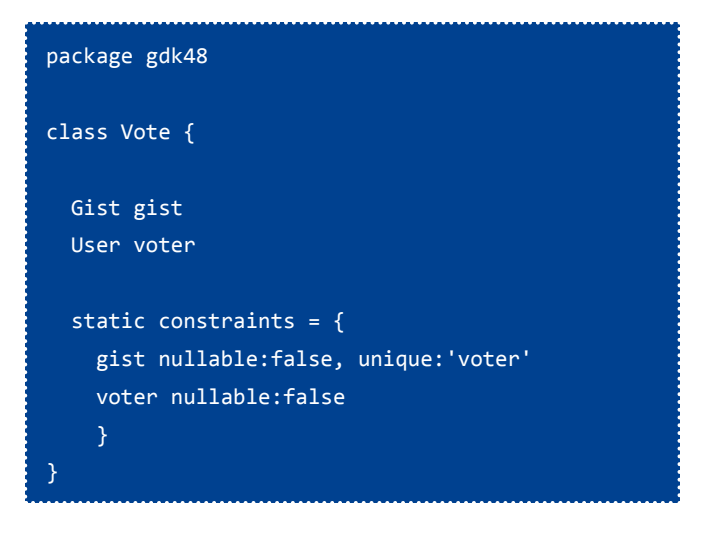

このドメインはGistと投票者でユニークになります。つまり、 投票は同じGistに対して1人1票しか投票できないものとします。 某48の総選挙とは仕様が異なりますが、何票でも投票できて しまうのは個人的にどうかと思いますのでGDK48の総選挙はこ の仕様で行きたいと思います。

それでは、このドメインを使って投票できるように、コントロー ラと画面を実装します。

画面の方は前回作っていたlist.gspの内容を変更し、Gistごと にボタンを設置します。ボタンには現在の獲得票数も表示して、 投票と取消しを切り替えられるようにします。次のように変更し ます。

```
<div class="gist">
  <div>
    <sec:ifLoggedIn>
      <button
       onclick="${remoteFunction(
          controller:'vote', action:'vote',
          params:[gistNo:gist.gistNo],
          update:'span_' + gist.gistNo)}">
        <span id="span_${gist.gistNo}">
         ${gist.voted ? '取消': '投票'}
        (${gist.votedCount})</span>
      </button>
    </sec:ifLoggedIn>
 </div>
 <div>
    <script src="https://gist.github.com/${gist.</pre>
gistNo}.js"></script>
 </div>
</div>
```

投票と取消しはAjaxで出来るようにしてみました。このボタンをクリックしたときに呼び出されるコントローラは次のようになります。

```
package gdk48
class VoteController {
 def springSecurityService
 def vote = {
   def gist = Gist.findByGistNo(params.long('gistNo'))
    if (gist) {
      def vote = Vote.findByVoterAndGist(
         springSecurityService.currentUser, gist)
      if (vote) {
        vote.delete(flush:true)
        render text:"投票(${Vote.countByGist(gist)})"
      } else {
        new Vote(
                  voter:springSecurityService.currentUser,
                  gist:gist).save(flush:true)
        render text:"取消(${Vote.countByGist(gist)})"
        }
    } else {
       render status:404
    }
```

投票と投票の取消しはAjaxで処理されますが、ここでは JavaScriptは1行も書かずに実装できました。ポイントは投票ボ タンのonclick属性に使用しているremoteFunctionです。

remoteFunctionを使用した個所が次のようにjQueryを使った Ajaxに展開されます。

| jQuery.ajax({                                  |
|------------------------------------------------|
| type: 'POST',                                  |
| data: {'gistNo': '1261979'},                   |
| url: '/gdk48/vote/vote',                       |
| <pre>success: function(data,textStatus){</pre> |
| jQuery('#span_1261979').html(data);            |
| },                                             |
| error: function(XMLHttpRequest,                |
| <pre>textStatus, errorThrown) {}</pre>         |
| <u>}</u> )."                                   |

remoteFunctionで指定したコントローラのアクションにパラ メータを付けてPOSTし、指定したIDをもつHTML要素をレスポ ンスで上書きしてくれます。remoteFunctionには他にも指定で きるオプションがいくつかあるので、詳しくはドキュメントを参 照してください。

http://grails.org/doc/latest/ref/Tags/remoteFunction.html

#### ■最後に

さて、前後編と2回に分けてGDK48投票アプリの作り方を紹 介しました。去年の合宿0日目に急遽作ることになり、寝る時間 を削って作っていたのが少し懐かしいですが、そろそろ今年も合 宿の季節が近づいてきましたね。年を重ねる毎に1年が短くなっ てきているのをひしひしと感じています。JGGUG合宿2012はま だ未定ですが、今年はゆっくりと温泉につかれるようにしたいと 思います。

## GroovyFX で遊ぼう!(第2回)

series

関谷和愛 (せきやかずちか)

Groovy、Java、Apple 製品を愛するおっさんエンジニア。日本 Grails/Groovy ユーザーグループ運営委員長。 共著『プログラミング GROOVY』、共訳『Groovy イン・アクション』

前回の導入編では、JavaFXの概要、GroovyFXの入手やビルド 方法、そして簡単なサンプルコードを使ってGroovyFXの特徴や、 シーングラフ構築の基本を紹介しました。今回は、GroovyFXの もう一つの主要機能であるタイムライン構築を含む、アニメー ションの基本について説明したいと思います。

その前に、前回からほぼ半年がたっており、GroovyFXと JavaFXにもいくつか大きなアップデートがありましたので、本 稿の前半ではまずそれらについてまとめておきます。

## JavaFX/GroovyFXアップデート

#### JavaFX 2.1 リリース!

JavaFXの新バージョン、2.1の正式版がリリースされました。 なんと言っても重要なのは、このバージョンからMac OS Xが正 式サポートされたことです。G\*界隈にはMacユーザが多いので、 これは非常に大きな一歩と言えるでしょう。それ以外にも以下の ような大きな機能追加がありました:

- H.264+AACを格納したMPEG-4コンテナの再生をサポート (これまではVP6+MP3/FLVだけ)
- WebView/WebEngineでJavaScriptからのJavaの呼び出しをサポート(これで双方向に!)
- ・ UIコントロールやチャートの追加: ComboBox、StackedAreaChart、StackedBarChart
- Mac OS風システムメニューバー対応: MenuBar.setUseSystemMenuBar(true)
- OS標準のDirectoryChooser
- シーングラフをビジュアルに構築するツール、Scene Builder のベータ版リリース(Win/Mac)

WindowsでもMacでも最新のJDK7にJavaFX 2.1がバンドルさ れるようになり、インストールがより簡単になっています。また、 次のバージョンである2.2のベータ版も公開されました。

#### ■GroovyFX正式リリース!

JavaFXの進化にあわせ、GroovyFXもプレビュー段階を終え、 ついに正式リリースとなりました!

新しいWebサイトが用意され、ソースはsvnからgithub上に 移され、jarファイルでのダウンロードも可能になりました(も う自分でビルドする必要はありません)。何より大きいのはライ ブラリがmavenのcentralリポジトリに登録されたことです。こ れにより、@GrabでGroovyFXを利用することができるようにな りました(後述のサンプルソースを参照)。また、Gradleを使う 場合、build.gradleで次のように依存関係を記述できます:

// build.gradle (抜粋)
repositories { mavenCentral() }

dependencies { groovy 'org.codehaus.groovy:groovy-all:1.8.6' compile 'org.codehaus.groovyfx:groovyfx:0.2' compile files(<JavaFXのjfxrt.jarへのパス>)

GroovyFXのバージョン0.1はJavaFX 2.0に、0.2はJavaFX 2.1に 対応しています。ベータ公開中のJavaFX 2.2にはGroovyFX 0.3が 対応予定です(SNAPSHOT利用可)。本稿のサンプルではJavaFX 2.1/GroovyFX 0.2を使っています。

なお、GroovyFX 0.2では、一つ大きな変更がありました。 GroovyFXの中核であるSceneGraphBuilderは、0.2からは明示的 に生成する必要はなくなりました。startメソッドに渡すクロー ジャ内では、SceneGraphBuilderが自動的に生成され、クロージャ のdelegateに設定されます。これによって、クロージャ内のメ ソッド呼び出しはこのSceneGraphBuilderオブジェクトに対して 行われます。具体的なコードは後半のサンプルを参照してくださ い。

## アニメーション入門

さて、本題のアニメーションに進みましょう。JavaFXでのアニ メーションには、トランジション(javafx.animation.Transition)と、 タイムライン(javafx.animation.Timeline)を使ったアニメーショ ンの2種類があります。どちらもjavafx.animation.Animationイ ンタフェースを継承していて、以下のような共通の特性がありま す:

- ・ play()/stop()などのメソッドで再生や停止を制御する
- onFinishedにクロージャを渡して終了時の処理を指定できる
- ・ 自動反転のオン・オフ (autoReverse)、繰り返し回数 (cycleCount) などのプロパティを持つ

では、トランジションとタイムラインアニメーションのそれぞ れについて、使い方や具体例をみていきます。

#### ■トランジション

トランジションは特定のシーングラフノードに適用する、あら かじめ用意された視覚効果のことです。 トランジションを定義するには、シーングラフ構築の記述で、 対象ノードの子ノードとして(後続のクロージャ内に)適用する トランジションを記述します。下記の例では、rectangleノード を3秒間で360度回転させるrotateTransitionを定義しています:

rectangle(x: 100, y: 100, width: 50, height: 50) {
 transition = rotateTransition(3.s, from: 0, to: 360)
}
transition.play()

トランジションは種類によらず、最初の引数には必ず持続時間 (javafx.util.Duration)を指定します。GroovyFXでは、Durationを 指定する場合、500.ms、3.s、3.min、1.hといったリテラル風表 現が可能です。

実際にこのトランジションを動作させるときは、play()メソッドを呼びます。

トランジションには次のようなものがあります:

| 名前                  | 名前         効果         主な引数 |                                                 | 備考                                     |
|---------------------|----------------------------|-------------------------------------------------|----------------------------------------|
| fadeTransition      | フェードイン/アウト                 | from/toで透明度指定(0:透明~<br>1:不透明)                   |                                        |
| rotateTransition    | 回転                         | from/toで角度指定(0~360度)                            |                                        |
| scaleTransition     | 拡大/縮小                      | from/toで倍率指定                                    |                                        |
| pathTransition      | 移動(経路指定)                   | path で経路 (Shape) 指定                             |                                        |
| translateTransition | 移動(終点/差分指定)                | fromX/Y/Z(始点)からtoX/Y/<br>Z (終点) またはbyX/Y/Z (差分) |                                        |
| fillTransition      | 塗りつぶし色の変更                  | from/to で色指定                                    | Shapeノードにのみ適用可能                        |
| strokeTransition    | 枠線色の変更                     | from/to で色指定                                    | Shapeノードにのみ適用可能                        |
| pauseTransition     | 休止                         | なし                                              | SequentialTransitionの中で間<br>をとるためだけに存在 |

複数のトランジションを合成することもできます。SequentialTransitionは複数のトランジションを順番に実行し、ParallelTransition は複数のトランジションを同時に実行します(回転しながらフェードアウトするなど)。

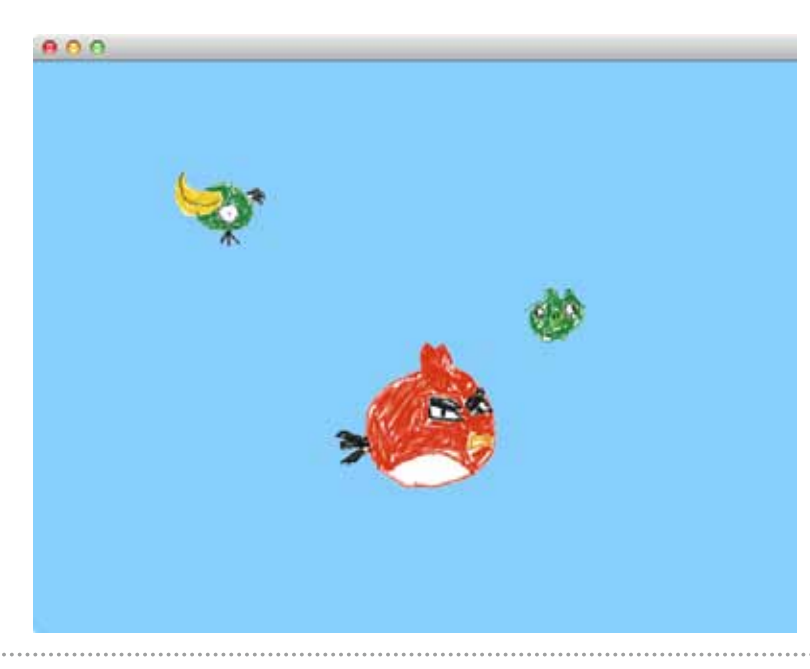

#### ●トランジションの例:怒れる鳥たち

具体的なトランジションの例として、某人気ゲームの オープニングをイメージしたアニメーションを作ってみ ました。

```
@Grab('org.codehaus.groovyfx:groovyfx:0.2')
import static groovyx.javafx.GroovyFX.start
start {
 stage(visible: true) {
   scene(width: 640, height: 480, fill: lightskyblue) {
     // 緑の鳥:回転しながらpathに沿って飛ぶ(周期4秒)
     imageView {
       image("file:green_bird.png", width: 80, height: 80)
       greenAnim = parallelTransition {
         pathTransition(4.s,
                        path: quadCurve(startX: 0, startY: 200,
                                        controlX: 320, controlY: 0,
                                        endX: 640, endY: 200),
                        interpolator: linear, cycleCount: indefinite)
         rotateTransition(2.s, from: 0, to: 360,
                          interpolator: linear, cycleCount: indefinite)
      // 豚:拡大・縮小を繰り返しながらpathに沿って飛ぶ(周期3秒)
     imageView {
       image("file:pig.png", width: 120, height: 120)
       pigAnim = parallelTransition {
         pathTransition(3.s,
                        path: quadCurve(startX: 0, startY: 300,
                                        controlX: 320, controlY: 100,
                                        endX: 640, endY: 300),
                        interpolator: linear, cycleCount: indefinite)
         scaleTransition(1.s, from: 1.0, to: 0.5,
                         autoReverse: true, cycleCount: indefinite)
       }
     // 赤い鳥: path に沿って飛ぶ(周期2秒)
     imageView {
        image("file:red_bird.png", width: 160, height: 160)
       redAnim = pathTransition(2.s,
                                path: quadCurve(startX: 0, startY: 400,
                                                controlX: 320, controlY: 200,
                                                endX: 640, endY: 400),
                                interpolator: linear, cycleCount: indefinite)
     }
   }
  3
 // 各トランジションを再生
 redAnim.play()
 pigAnim.play()
  greenAnim.play()
```

 (イメージファイルはこちらから入手してください: https://dl.dropbox.com/u/132573/birds\_images.zip)
 実行は簡単です(@Grabを使っているのでGroovyFXをインストールしておく必要すらありません):

groovy -classpath <JavaFXのjfxrt.jarへのパス> birdsAnim.groovy

この例では、3つのimageViewノードを用意し、それぞれを 別々の周期のpathTransitionで動かしています。1つのノード にはさらにrotateTransitionをかけて回転させ、別の1つには scaleTransitionを適用して拡大・縮小を繰り返させています。ト ランジションの複合には parallelTransitionを使っています。

コード中、cycleCount プロパティに指定している indefinite は 無限回を表す疑似定数です。interpolator はアニメーションの加 減速を指定するプロパティです。トランジションの場合、デフォ ルト値は ease\_both(ゆっくりスタートして加速してゆき、終了 に向けてまた減速する)ですが、このサンプルでは多くの箇所で linear に設定して加減速のない一定なテンポに設定しています。

なお、この例はGroovyFX 0.2で書いているので、startメソッドのクロージャの冒頭で、SceneGraphBuilderの生成をすることなく、いきなり stage 以下のシーングラフの構築を行っていることにも注意してください。

#### ■タイムライン

タイムラインは、時間軸にそってオブジェクトのプロパティの 変化を定義するものです。タイムラインはアニメーション以外に も利用可能ですが、オブジェクトの視覚的なプロパティを変化さ せればアニメーションを実現できます。オブジェクトの位置を変 化させればオブジェクトは移動し、透明度を変化させればフェー ドイン・アウトし、大きさを変化させれば拡大・縮小する、といっ た具合です。

タイムラインは、複数のオブジェクト/プロパティを操ったり、 独自のタイミング制御を定義したりできるので、トランジション に比べ、より汎用的なアニメーション手法と言えます。また、ト ランジションや別のタイムラインと複合させて、より複雑なアニ メーションを実現することも可能です。

タイムラインは、一連のキーフレームで定義されます。キーフ レームとは、ある時刻におけるオブジェクトの状態(プロパティ 値)を定義したものです。キーフレームとキーフレームの間のオ ブジェクトの状態は自動的に補完され、連続した変化として再生 されます。

次の例では、まず circle ノードを作成し、キーフレームで 5 秒 後の centerX と fill プロパティ値を定義することで、タイムライン アニメーションを作成しています。circle は 5 秒かけて中心座標 が 100 から 300 になるよう水平に移動しつつ、黄色から赤に段階 的に色が変わっていきます。

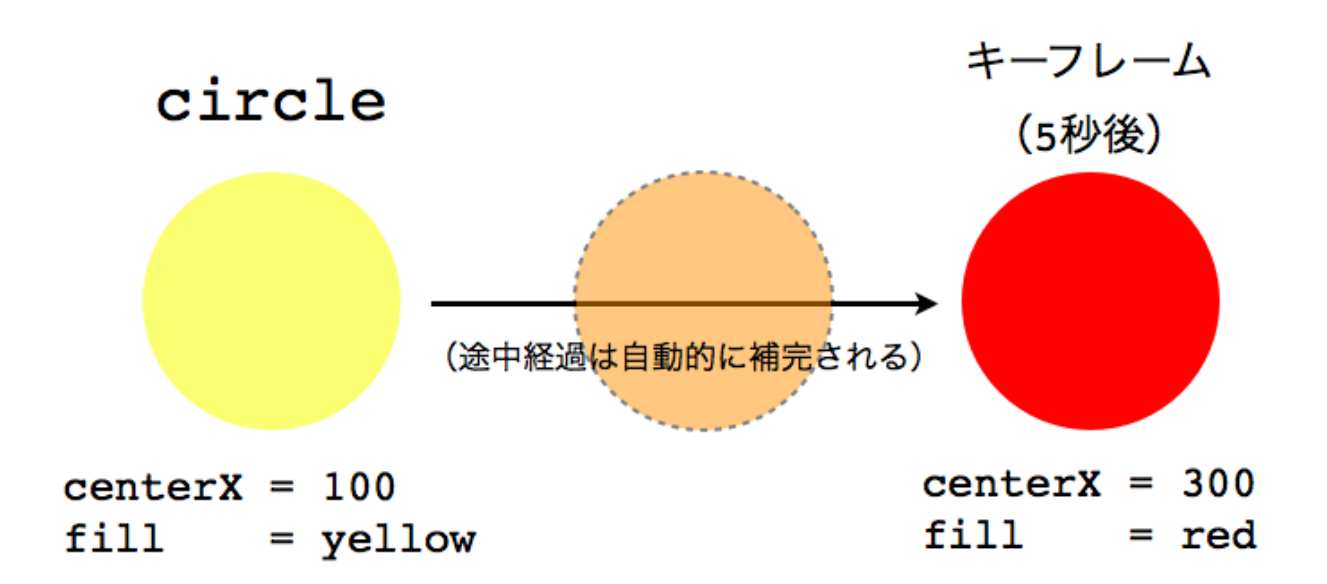

```
circle = circle(
  centerX: 100, centerY: 200, radius: 50,
  fill: yellow)
timeline = timeline {
  at (5.s) {
    change (circle, 'centerX') {
      to 300; tween ease_both }
    change (circle, 'fill') { to red }
  }
}
timeline.play()
```

タイムラインを定義するとき、GroovyFX 0.1 までは明示的に TimelineBuilderを生成する必要がありましたが、0.2からは(start メソッドのクロージャ内であれば)timelineノードをいきなり記 述することができます。

timelineノードは子ノードとして1個以上のatノードを持ち、 またautoReverse、cycleCount、onFinishedなどの引数をとるこ ともできます。

at ノードはキーフレームを定義し、最初の引数には必ず時刻を 指定します。onFinished クロージャで任意の処理を指定すること も可能です。at は任意個の change ノードを持つことができます。

change ノードでは、どのオブジェクトの、どのプロパティが、 どんな値になるのかを定義します。クロージャ内には1個のto ノード(必須)に加え、オプションでtween ノードを指定する こともでき、これはプロパティ変化のinterpolator として働きま す。タイムラインでのtweenのデフォルトはlinearです(トラン ジションとは異なるので注意)。

タイムラインを実際に動作させるときはトランジション同様、 play()メソッドを呼ぶ必要があります。

#### ●タイムラインの例:金環日食

ごく簡単なタイムラインアニメーションの例として、金環日食 シミュレータを作ってみました。

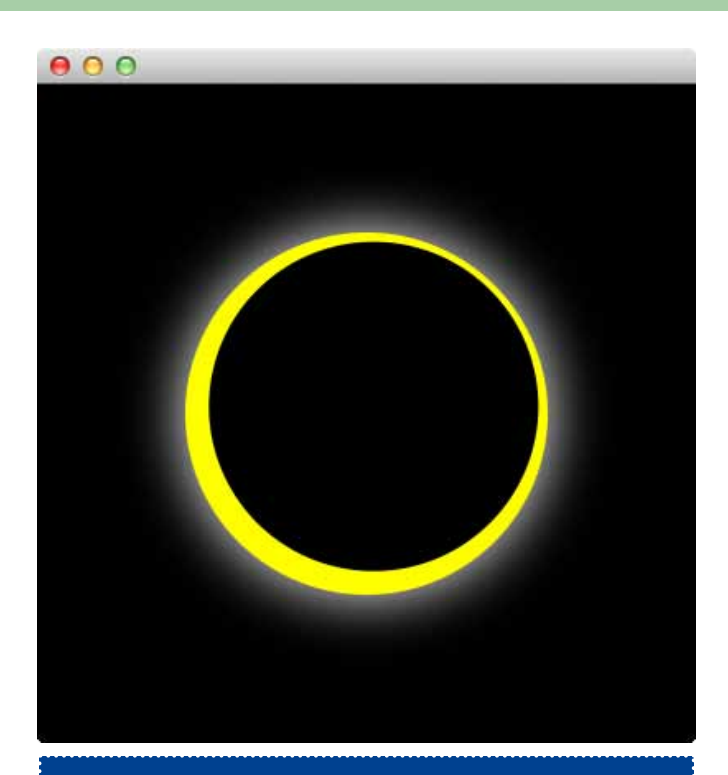

@Grab('org.codehaus.groovyfx:groovyfx:0.2')
import static groovyx.javafx.GroovyFX.start

```
start {
```

```
stage(visible: true) {
    scene(width: 400, height: 400, fill: black) {
      circle(centerX: 200, centerY: 200, radius:
110, fill: yellow) {
        effect dropShadow(color: white, radius:
50)
      }
      moon = circle(centerX: 400, centerY: 0,
radius: 100, fill: black)
    }
  eclipse = timeline {
    at (60.s) {
      change (moon, 'centerX') { to 0 }
      change (moon, 'centerY') { to 400 }
    }
  }
  eclipse.play()
```

この例では、キーフレームとして60秒後のmoonオブジェクト(月を表す黒い円)の位置を定義することにより、月をゆっくりと動かしています。「どう動かすか」ということはまったくプログラムしていませんが、月の初期位置とキーフレーム定義から、JavaFXのランタイムが中間状態を補完し、自動的にアニメーションを作り出しているのです。

## コラム - GroovyFxPad

G\*なGUIアプリケーションフレームワーク、Griffonも先日ついに1.0がリリースされました!

このリリースには、GroovyFxPadという面白いサンプルアプリ が同梱されています。左側のペインにGroovyFXなコード(シー ングラフノードを返すように書く)を入力して実行すると、右側 のペインに実行結果が即座に表示されます。シーングラフやアニ メーションのパラメータをいろいろ変えながら出力結果をチェッ クできるので試行錯誤や勉強にはなかなか便利です。ぜひダウン ロードして試してみてください:

http://griffon.codehaus.org/Download

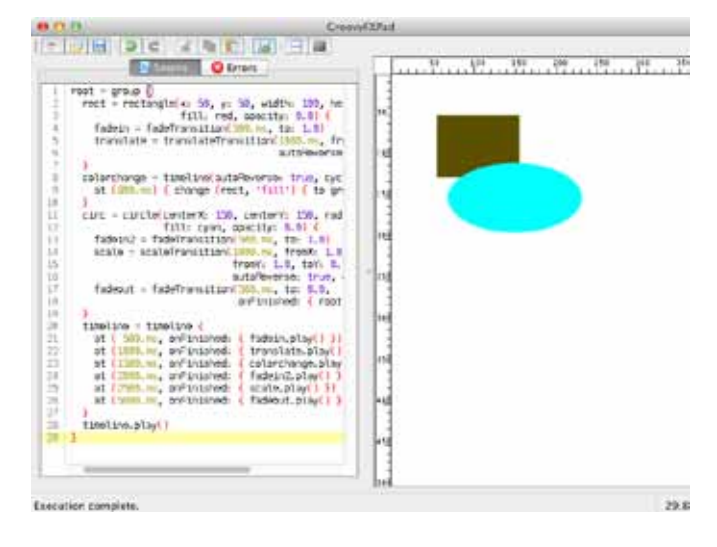

## まとめ

今回はJavaFX/GroovyFXのアップデート情報と、アニメー ションの基本を説明しました。より複雑なアニメーションや GroovyFxPadなどについては下記リンクのブログ記事(およびそ のリンク先)なども参考にしてください。

これでGroovyFXの主要機能であるシーングラフとタイムライ ン構築はひとめぐりしたので、今後は個々の機能についてより 深く掘り下げるか、あるいはもう少し本格的なアプリケーション に取り組んでみようと思います。感想やリクエストなどがあれば Twitter: @kazuchika までぜひお知らせください。

#### ■リンク

- JavaFX http://www.oracle.com/technetwork/java/javafx/overview/
- GroovyFX http://groovyfx.org/
- ・ サンプルコード (怒れる鳥たち) https://gist.github.com/2963721
- ・サンプルコード (金環日食) https://gist.github.com/2963743
- ・ GroovyFX 初の正式リリース (翻訳) Groovyラボ http://d.hatena.ne.jp/ksky/20120422/p1
- 複雑なアニメーション(GroovyFX版)-Groovyラボ http://d.hatena.ne.jp/ksky/20120613/p1

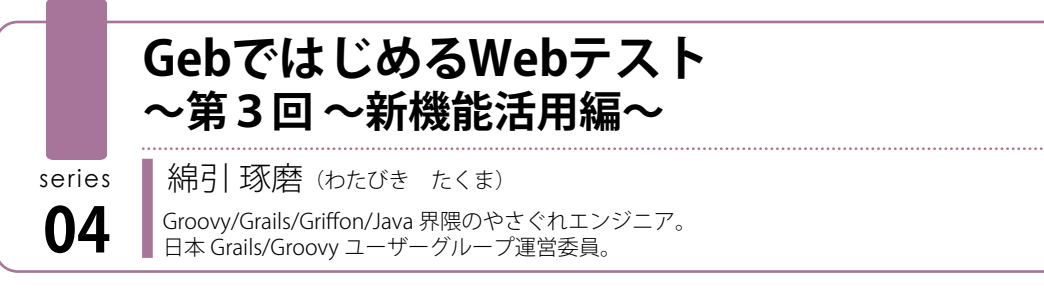

G\* な皆さん、こんにちは。前回の Geb0.6 編からだいぶ時間が経ったこともあって、Geb はこの間に4度のバージョンアップを重ね、 新たな API や振る舞いが変わるような変更が多く取り込まれました。そこで今回は新機能活用編として、バージョン 0.6 から今年4月 にリリースされたバージョン 0.7.0 までに追加された主要な新機能を中心に解説したいと思います。

## Geb 0.6.1 - 0.7.0 までの新機能・変更点

0.6.1 以降からは依存するライブラリのバージョンアップに伴う対応から、様々な新機能の追加、既存の振る舞いの見直しなど多くの変更が入りました。Gebのマニュアルの変更履歴には、全部で31もの新機能と重要な変更が記載されていますが、その中から主要なものを以下にまとめました。

| カテゴリ    | 概要                                                           |  |  |
|---------|--------------------------------------------------------------|--|--|
| 依存ライブラリ | Selenium 2.9.0 に対応                                           |  |  |
|         | Spock 0.6 に対応                                                |  |  |
|         | select 要素を使用する場合は、selenium-support.jar が必須                   |  |  |
| 新機能     | 暗黙のアサーション                                                    |  |  |
|         | マウスやキーボード操作のインタラクション支援                                       |  |  |
|         | 繰り返しのコンテンツを扱うモジュールリスト                                        |  |  |
|         | ウィンドウフレームへの対応                                                |  |  |
|         | 複数ウィンドウへの対応                                                  |  |  |
| 新機能     | ブラウザのキャッシュ機構                                                 |  |  |
|         | waitFor() のためのカスタムタイムアウトメッセージ                                |  |  |
|         | Content DSLでの別名パラメータ指定                                       |  |  |
| 振る舞い変更  | Navigator#classes() の戻り値が Set からアルファベット順のソートが保証された List になった |  |  |
|         | Page#convertToPath() は必要に応じて接頭辞のスラッシュを追加するようになった             |  |  |
|         | チェックボックスがチェックされていない状態は null の替わりに false を返すようになった            |  |  |

これらの中から、使用頻度が高いと思われるウィンドウ関連の2機能、モジュールリストと 0.7.0 から導入された暗黙のアサーションについて見ていきます。

#### ■ウィンドウフレーム

ー般的な Web のデザインではウィンドウ をフレームで分割するような構造のものは少 なくなってきましたが、エンタープライズ系 のシステムではまだまだフレーム分割を行っ ている画面もあるかと思います。Geb 0.6.2 以 降ではフレームを扱うことができるようにな り、フレーム内のコンテンツへのアクセスが 可能になりました。

次のサンプル画面では、分割された上部フ レームの「update action」ボタンを押下する と、下部フレームのテキストが約5秒後に更 新されます。

| the second second |  |
|----------------------------------------------------------------------------------------------------|--|
| action buttons                                                                                                    |  |
| update action                                                                                                    |  |
| This is main area                                                                                                    |  |
|                                                                                                    |  |
|                                                                                                    |  |
|                                                                                                    |  |
|                                                                                                    |  |
|                                                                                                    |  |
|                                                                                                    |  |

ここでのボタン押下からテキスト更新までの動作をテストしてみましょう。トップ画面とそれに対する Page クラスのソース コードは次のようになります。

| <html></html>                                      |
|----------------------------------------------------|
| <head></head>                                      |
|                                                    |
| <frameset rows="20%,*"></frameset>                 |
| <frame <="" id="header" name="headerFrame" td=""/> |
| <pre>src="header.html"&gt;</pre>                   |
| <frame <="" id="main" name="mainFrame" td=""/>     |
| <pre>src="main.html"&gt;</pre>                     |
|                                                    |
|                                                    |
|                                                    |
| class NewEurstionsDage extends Dage (              |

```
static url =
'http://localhost:8080/hello/samples/frameTop.html'
static content = {
    header { $('#header') }
    main { $('#main') }
}
```

Spockを利用したテストコードは以下のようになります。

フレーム内の画面を扱う場合は、withFrame()を使用します。 まず、when: ブロックで header を引数にして上部フレームのボ タンを押下させます。そして、次に then: ブロックで下部フレー ムの検証を行います。

しかし、このサンプルでは更新タイミングを5秒後に遅らせて いるため、そのまま assert してしまうと即時検証され、テストが 失敗してしまいます。このような場合は waitFor() を使用して更 新されるまで待機させる必要があります。Geb のデフォルトの 待機時間は5秒となっていますが、今回の更新タイミングも5秒 後のため、場合によってはタイムアウトしてしまうこともありま す。そのため、ここでは待機時間を6秒として設定しています。

ちなみに、withFrame() {…} == null としているのは、 withFrame()の戻り値(nullとなる)を評価しないと、テスト失 敗となってしまうためです。これは Spockのバグらしく\*、一時 的な対応として、このような実装としています。

| 723 杉後に売了      |                    |             |                 |                   |        |
|----------------|--------------------|-------------|-----------------|-------------------|--------|
| R7: 1/1        | 8 IF-:             | 0           | ■ 失敗: (         | 0                 |        |
| E org.jggug.de | mo.spec.newfunctio | ns.NewFunct | tionsSpec (ランナー | -: JUnit 4] (16 🗮 | 障害トレース |
| Update a       | ction]ボタンを押すと      | 5秒後に下       | フレームのテキスト       | が更新される。           |        |

また、わさと待機時間を短くしてテストを実行してみると、以下のように WaitTimeoutException がスローされ、waitFor()の引数に設定したカスタムメッセージが出力されます。

| 36 | · BecXY                         |              |                                                                                      |                                            |  |
|----|---------------------------------|--------------|--------------------------------------------------------------------------------------|--------------------------------------------|--|
| 17 | - 4/1 = 32:                     | 1 1-5        | # 882 F                                                                              | 12 T                                       |  |
| È  | (19.)99-19-literat. score reach | ectors heafy | 11 日本シュース                                                                            |                                            |  |
|    | ■ Lipdets action3元タンを押すと SBRMC  |              | I get waters Wert's weetbaceptory condition and not pass in 4.0 seconds (97/6/271-1) |                                            |  |
|    |                                 |              | If at pit.vieting Hat wet?                                                           | r(mat.grony:128)                           |  |
|    |                                 |              | T of geb.visiting Mailing Gup                                                        | port.dc/WeitFor(WeitIng5.gport.grocky:398) |  |
|    |                                 |              | 🗮 at gati waiting Haiting Sug                                                        | port.watHor(WeitingSupport.grawy:SH)       |  |
|    |                                 |              |                                                                                      |                                            |  |

※ Geb の同様のテストコードに「can't put this in an expect block, some spock bug」とコメントがありました。

#### ■複数ウィンドウ

別ウィンドウやタブに参照情報を表示させるような場面は、よ くあるケースだと思いますが、Geb 0.6.2 から複数ウィンドウに 対する制御も行えるようになりました。

先ほどのサンプル画面の上部フレームの「window action」ボ タンを押下すると子画面が、「tab window action」ボタンを押下 するとタブ画面が表示されます。これらの別画面に対するテスト コードは以下のようになります。

```
def "[window action] ボタンを押すと、子画面が表示
される。"() {
   given:
   to NewFunctionsPage
   when:
   withFrame(header) { $('#windowActionButton')
                                     .click() }
   then:
   withWindow('childWindow') {
     assert $('title').text() == 'child window'
   } == null
  }
 def "[tab window action] ボタンを押すと、タブ画面
が表示される。"() {
   given:
   to NewFunctionsPage
   expect:
   withNewWindow({ withFrame(header) {
     $('#tabWindowActionButton').click()
   } }) {
     assert $('title').text() == 'tab window'
   } == null
```

別 ウィンドウを扱う際には、withWindow() か withNewWindow()を使用します。子画面の検証にはウィン ドウ名を指定して withWindow()を呼び、クロージャ内で検証 をします。タブ画面ではウィンドウ名を指定していないため、 withNewWindow()を使用しています。withNewWindow()はウィ ンドウを開く処理を行うクロージャを引数とするため、上部フ レームのボタン操作を記述しています。

#### ▼実行結果

| 5.15 杉枝に売了        |                                            |                            |
|-------------------|--------------------------------------------|----------------------------|
| <b>東行: 2/2</b>    | 0 17-: 0                                   | □ 失敗: 0                    |
| - 🔂 org.jagug.den | no.spec.newfunctions.NewFun                | ctionsSpec [ランナ- 三 障害トレース  |
| E [tab windo      | iw action]ボタンを押すと、タブ<br>ction]ボタンを押すと、子面面が | 画面が表示される。<br>表示される。 (1.49) |

#### ■モジュールリスト

Web での検索結果や確認画面での表は、概ね同じ構成の繰り 返しになります。そのような内容を含んだ画面をテストする際の 仕組みとしてモジュールリスト機能が Geb 0.6.2 から導入され、 さらに 0.7.0 からモジュールリストにインデックスや範囲を指定 して操作できるようになりました。

次の単純なテーブル要素の画面をモジュールリストを使用して テストしてみましょう。

|                                                       | Later Montalian | [#] |                              |  |  |
|-------------------------------------------------------|-----------------|-----|------------------------------|--|--|
| • + the development with the samples reporting to re- |                 |     | Cold Parameter (Parameter D) |  |  |
| of the second                                         | 7# 0=           |     |                              |  |  |
| Preduc                                                | Carvent Varaion |     |                              |  |  |
| Jossipp                                               | 5 44            |     |                              |  |  |
| line.                                                 | <b>第104</b>     |     |                              |  |  |
| Orfon                                                 | 200             |     |                              |  |  |
| Guile                                                 | 80              |     |                              |  |  |
| Sport.                                                | 1.4             |     |                              |  |  |
| 34                                                    | 2:10            |     |                              |  |  |
|                                                       |                 |     |                              |  |  |
|                                                       |                 |     |                              |  |  |
|                                                       |                 |     |                              |  |  |
|                                                       |                 |     |                              |  |  |
|                                                       |                 |     |                              |  |  |

画面とそれに対する Page クラスは以下のようになります。

| <html></html>                              |
|--------------------------------------------|
| <head><title>G* ProductList</title></head> |
|                                            |
| <body></body>                              |
| <div>G* なプロダクト</div>                       |
|                                            |
| ProductCurrent Version                     |
|                                            |
| Groovy1.8.6                                |
| Grails2.0.4                                |
| Griffon1.0.0                               |
| Gradle1.0                                  |
| Spock0.6                                   |
| Geb0.7.0                                   |
|                                            |
|                                            |
|                                            |
|                                            |

ここでのポイントは、RepeatingContentPage クラスの gProducts内で\$('table tr').tail() としているところです。これに より、テーブルのヘッダー行を除いてリスト化しています。 テストコードは以下のようになります。

```
@Unroll
def "テーブルの内容を検証する。"() {
 when:
 to RepeatingContentPage
 then:
 gProducts[index].productName == productName
 gProducts[index].currentVersion == currentVersion
 where:
 index | productName | currentVersion
 0
       | 'Groovy'
                     | '1.8.6'
                     2.0.4
       | 'Grails'
 1
       | 'Griffon'
                     | '1.0.0'
 2
       | 'Gradle'
                     | '1.0'
 4
       Spock'
                     0.6'
       Geb'
                     | '0.7.0'
}
```

ここでは Spock ではお馴染みのデータドリブンテストを利用 して全ての内容について検証しています。範囲指定をしたテスト は次のようになります。

```
class RepeatingContentPage070 extends Page {
   static url =
   'http://localhost:8080/hello/samples/repeating.html'
   static content = {
    gProducts { index -> moduleList TableContent,
      $('table tr').tail(), index }
   }
}

def "テーブルの特定範囲の内容だけを検証する。"() {
   when:
      to RepeatingContentPage070
      then:
      gProducts(4..5)*.productName == ['Spock', 'Geb']
   gProducts(4..5)*.currentVersion == ['0.6', '0.7.0']
}
```

#### ▼実行結果

| rana sugren 1  |                             | 10.7.5674       | 2011     |
|----------------|-----------------------------|-----------------|----------|
| <b>東行: 7/1</b> | 0 :-EI                      | ■ 失敗:           | 0        |
| org.jggug.der  | no.spec.newfunctions.NewFun | ctionsSpec (ランナ | 三 暗響トレース |
| a テーブルカ        | の特定範囲の内容だけを検証する。            | (1.108 s)       |          |
| 前和ルート・デ        | スト(ランナー: Unit 4) (11.343    | 8)              |          |
| # テーブルの        | 内容を検証する。[0] (11.343 1)      |                 |          |
| 1 テーブルの        | 内容を検証する。[1](1.778 s)        |                 |          |
| 周 テーブルの        | 内容を検証する。[2] (1_373 m)       |                 |          |
| ↓ テーブルの        | 内容を検証する。(3)(2.371 s)        |                 |          |
| AT テーブルの       | 内容を検証する。[4](1.4821)         |                 |          |
|                |                             |                 |          |

#### ■暗黙のアサーション

0.7.0 から導入された機能の内、注目すべきなのが、暗黙のア サーション (implicit assertions) です。これは特定のブロックの コードを自動的にアサーションするように置き換える仕組みで す。現時点では waiting 式と at 式に対して使用されています。

具体的にどのような動きをするのかを2つのバージョンの at 式で比較してみましょう。以下のコードは assert at(HelloPage) の行で失敗するテストコードです。

```
class HelloPage extends Page {
   static url = 'http://localhost:8080/hello'
   static at = { title == 'hello' }
   static content = {
```

```
username { $('form').username() }
greetButton(to:GreetingPage) {
    $('input', name:'greet')
}
```

```
@Test
```

```
void helloJGGUG() {
   to HelloPage
   assert at(HelloPage)
   username = 'JGGUG'
   greetButton.click()
   assert at(GreetingPage)
   assert h1Text == 'Hello, JGGUG!'
}
```

これを 0.6.3 と 0.7.0 で実行すると、次のようになります。

▼バージョン 0.6.3 での実行結果

☰ 障害トレース

Assertion failed:

```
assert at(HelloPage)
|
false
```

▼バージョン 0.7.0 での実行結果

```
☰ 障害トレース
```

Assertion failed:

```
title == 'hello'
| |
Hello false
```

バージョン 0.6.3 ではテストコードの assert で判定されるた め、ただ false としか出力されませんが、暗黙のアサーションが 行われるバージョン 0.7.0 では、HelloPage クラスの at 式の中で assert title == 'hello' が実行されるため、具体的な値が出力され るようになります。さらに、テストコード内で明示的に assert at() と記述する必要もなくなるため、テストコードも読み易くな ります。この暗黙のアサーションは AST 変換によって実装され ており、開発者は全く意識することなく、恩恵を享受することが できます。

## まとめ

以上、実用的な新機能を中心にお伝えしましたが、如何でした でしょうか?ウィンドウ機能の強化により、フレーム構造の画面 や子画面を出すような場合にも対応することができるようになり ましたし、waiting 式と併用することで、テスト実行時にも実際 の画面遷移を想定した動作をさせることが可能です。また、モ ジュールリストや暗黙のアサーションは、テストコードをシンプ ルにし、失敗時の結果も分かり易くなりました。

さらに高機能で簡潔になった Geb に興味を持たれた方は、是 非とも試してみてください。

#### ■リンク

・ Geb マニュアル http://www.gebish.org/manual/current/

## Grails Plugin 探訪 第6回

~ Build Test Data プラグイン~

URL: http://grails.org/plugin/build-test-data プラグインのバージョン: 2.0.2 対応する Grailsのバージョン: 2.0.0 以上

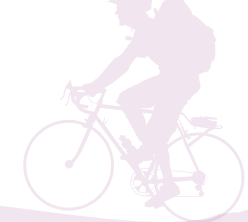

#### 杉浦孝博

最近は Grails を使用したシステムの保守をしている自称プログラマ。 日本 Grails/Groovy ユーザーグループ事務局長。 共著『Grails 徹底入門』、共訳『Groovy イン・アクション』

## はじめに

今回ご紹介するGrailsプラグインは、Build Test Dataプラグインです。

本記事は、次の環境で動作確認をしております。

- OS : Mac OS X 10.6.8
- Java: 1.6.0\_31
- Grails : 2.0.4

なお、コマンドの実行結果については、紙面の都合上、出力結 果を省略しており、実際の出力と異なる場合があります。ご了承 願います。

## Build Test Data プラグインとは

Build Test Data プラグインは、ドメインクラスの制約から自動 的にテストデータを作成するためのプラグインです。ドメインク ラスが持つプロパティの制約を解析し、その制約に合う値を持つ インスタンスを生成します。

## プラグインのインストール

Build Test Data プラグインのインストールは、grailsのinstallplugin コマンドで行います。

- \$ grails create-app testdata \$ cd testdata
- \$ grails install-plugin build-test-data

## ドメインクラスの作成

今回のサンプルのドメインクラスとして、本(Book)クラスと 著者(Author)クラスを使用します。

#### package testdata

class Book { String title int price Date published String isbn13

static belongsTo = [author: Author]

static constraints = {
 title(blank: false)
 price(nullable: false)
 published(nullable: false)
 isbn13(blank: false)

#### package testdata

```
class Author {
   String firstName
   String lastName
   static hasMany = [books: Book]
   static constraints = {
      firstName(blank: false)
      lastName(blank: false)
   }
}
```

上述のドメインクラスをベースに、必要に応じ変更します。

#### G\*Magazine vol.5

## ドメインクラスのインスタンス生成

Build Test Data プラグインをインストールすることで、ドメインクラスに build メソッド、および buildLazy メソッドがインジェクションされます。

#### ■grails console コマンドの場合

grails console コマンドでは、そのまま build/buildLazy メソッ ドが使用できます。ドメインクラスのインスタンスを生成、プロ パティに値を設定し、保存します。

```
$ grails console
...
import testdata.Author
def author = Author.build()
println "First Name = '${author.firstName}'"
println "Last Name = '${author.lastName}'"
println "ID = '${author.id}'"
```

実行結果は次のとおりです。

```
First Name = 'firstName'
Last Name = 'lastName'
ID = '1'
```

#### ■integration testの場合

integration testでも、そのまま build/buildLazy メソッドが使 用できます。

```
package testdata
import static org.junit.Assert.*
import org.junit.*
class BookServiceTests {
 @Before
 void setUp() {
 @After
 void tearDown() {
 @Test
 void testSomething() {
   def book = Book.build()
    dump(book)
 private dump(book) {
    println "Title = '${book.title}'"
    println "Price = '${book.price}'"
    println "Published = '${book.published}'"
    println "ISBN13 = '${book.isbn13}'"
    println "Book's ID = '${book.id}'"
    println "First Name = '${book.author.firstName}'"
   println "Last Name = '${book.author.lastName}'"
    println "Author's ID = '${book.author.id}'"
```

```
.
```

実行結果は次のとおりです。

```
Title = 'title'

Price = '0'

Published = 'Sun Jun 03 02:11:06 JST 2012'

ISBN13 = 'isbn13'

Book's ID = '1'

First Name = 'firstName'

Last Name = 'lastName'

Author's ID = '1'
```

#### ■unit test の場合

unit testの場合、そのままではbuild/buildLazyメソッドが使用 できません。テストクラスに、@Buildアノテーションでbuild/ buildLazyメソッドを使用したいドメインクラスを指定します。 複数クラスを対象にする場合、リストで指定します。

#### package testdata

```
import grails.test.mixin.*
import org.junit.*
import grails.buildtestdata.mixin.Build
```

```
@TestFor(BookController)
@Build(Book)
class BookControllerTests {
```

```
void testSomething() {
  def book = Book.build()
  dump(book)
```

```
}
```

```
private dump(book) {
    println "Title = '${book.title}'"
    println "Price = '${book.price}'"
    println "Published = '${book.published}'"
    println "ISBN13 = '${book.isbn13}'"
    println "Book's ID = '${book.id}'"
    println "First Name = '${book.author.firstName}'"
    println "Last Name = '${book.author.lastName}'"
    println "Author's ID = '${book.author.id}'"
}
```

```
実行結果は次のとおりです。
```

```
Title = 'title'
Price = '0'
Published = 'Sun Jun 03 02:11:06 JST 2012'
ISBN13 = 'isbn13'
Book's ID = '1'
First Name = 'firstName'
Last Name = 'lastName'
Author's ID = '1'
```

#### ■プロパティに設定する値を変更したい場合

インスタンスのプロパティに設定する値を変更したい場合、 build/buildLazyメソッドにマップ形式で変更したい値を指定し ます。

```
def book = Book.build(title: 'Grails Programming',
price: 3500)
```

```
実行結果は次のとおりです。
```

```
Title = 'Grails Programming'
Price = '3500'
Published = 'Sun Jun 03 02:57:41 JST 2012'
ISBN13 = 'isbn13'
Book's ID = '1'
First Name = 'firstName'
Last Name = 'lastName'
Author's ID = '1'
```

#### ■buildLazy メソッドについて

buildメソッドは実行ごとにドメインクラスのインスタンスを 生成しますが、buildLazyメソッドはbuild/buildLazyメソッドで 生成した同じ値を持つインスタンスがあれば、そのインスタンス を再利用します。

```
void testSomething() {
    def book = Book.build(
        title: 'Grails Programming',
        price: 3500,
        author: Author.build()
    )
    println '[book]'
    dump(book);
    def book2 = Book.build(
        title: 'Grails Programming 2',
```

```
price: 3600,
author: Author.build()
)
println '[book2]'
dump(book2);
```

#### G\*Magazine vol.5

実行結果は次のとおりです。IDがbookとbook2で違うことから、BookとAuthorのインスタンスがbuildメソッドの呼び出し ごとに生成されるのがわかると思います。

```
[book]
Title = 'Grails Programming'
Price = '3500'
Published = 'Sun Jun 03 03:27:09 JST 2012'
ISBN13 = 'isbn13'
Book's ID = '1'
First Name = 'firstName'
Last Name = 'lastName'
Author's ID = '1'
[book2]
Title = 'Grails Programming 2'
Price = '3600'
Published = 'Sun Jun 03 03:27:09 JST 2012'
ISBN13 = 'isbn13'
Book's ID = '2'
First Name = 'firstName'
Last Name = 'lastName'
Author's ID = '2'
```

次に、Bookインスタンスは別々に、Authorインスタンスを再 利用します。Authorのbuildメソッド呼び出しをbuildLazyメソッ ド呼び出しに変更します。

```
void testSomething() {
    def book = Book.buildLazy(
        title: 'Grails Programming',
        price: 3500,
        author: Author.buildLazy()
    )
    println '[book]'
    dump(book);

    def book2 = Book.buildLazy(
        title: 'Grails Programming 2',
        price: 3600,
        author: Author.buildLazy()
    )
    println '[book2]'
    dump(book2);
}
```

実行結果は次のとおりです。BookインスタンスのIDが異なる ため、Bookインスタンスは別々に生成され、Authorインスタン スのIDは同じのため、Authorインスタンスは再利用されている ことがわかります。

```
[book]
Title = 'Grails Programming'
Price = '3500'
Published = 'Sun Jun 03 03:30:34 JST 2012'
ISBN13 = 'isbn13'
Book's ID = '1'
First Name = 'firstName'
Last Name = 'lastName'
Author's ID = '1'
```

[book2] Title = 'Grails Programming 2' Price = '3600' Published = 'Sun Jun 03 03:30:34 JST 2012' ISBN13 = 'isbn13' Book's ID = '2' First Name = 'firstName' Last Name = 'lastName' Author's ID = '1'

### ■インスタンスを保存したくない場合

build/buildLazyメソッドはインスタンスの保存を行いますが、 インスタンスの保存をしたくない場合、buildWithoutSaveメソッ ドを使用します。

```
void testSomething() {
    def book = Book.buildWithoutSave(
        title: 'Grails Programming',
        price: 3500,
        author: Author.buildWithoutSave()
    )
    println '[book]'
    dump(book);

    def book2 = Book.buildLazy(
        title: 'Grails Programming 2',
        price: 3600,
        author: Author.buildLazy()
    )
    println '[book2]'
    dump(book2);
}
```

実行結果は次のとおりです。bookの方のIDがnullとなってい ることで保存されていないことがわかります。

```
[book]
Title = 'Grails Programming'
Price = '3500'
Published = 'Sun Jun 03 03:53:50 JST 2012'
ISBN13 = 'isbn13'
Book's ID = 'null'
First Name = 'firstName'
Last Name = 'lastName'
Author's ID = 'null'
```

```
[book2]
Title = 'Grails Programming 2'
Price = '3600'
Published = 'Sun Jun 03 03:53:51 JST 2012'
ISBN13 = 'isbn13'
Book's ID = '1'
First Name = 'firstName'
Last Name = 'lastName'
Author's ID = '1'
```

## デフォルト動作の変更

引数なしでbuild/buildLazyメソッドを呼び出した場合、プロ パティに設定される値はプロパティ名やConstraintsをもとに設 定されますが、固定の値を設定したい場合があります。

まず、Configファイルのテンプレートをインストールします。 次のコマンドを実行すると、grails-app/conf/TestDataConfig. groovyが作成されます。

#### \$ grails install-build-test-data-config-template

testDataConfig/sampleDataの中に、ドメインクラスごとにプロパティに設定したい値を指定します。

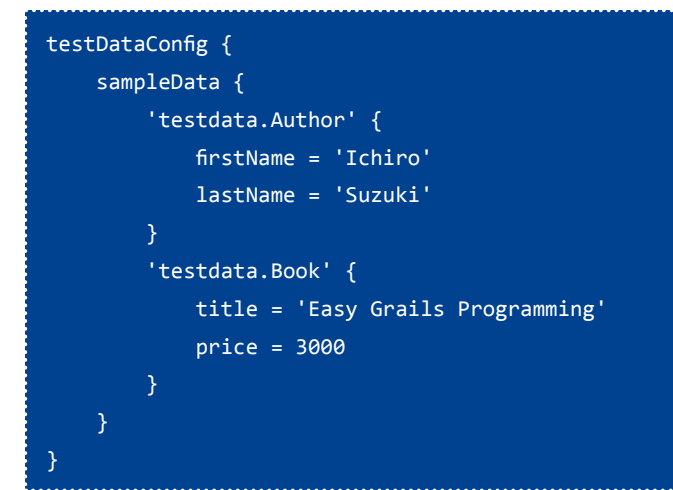

引数を指定していないbuildメソッドを呼び出した実行結果は

次のとおりです。TestDataConfig.groovyで指定した値がインス タンスに設定されているのがわかります。

```
Title = 'Easy Grails Programming'
Price = '3000'
Published = 'Sun Jun 03 10:24:50 JST 2012'
ISBN13 = 'isbn13'
Book's ID = '1'
First Name = 'Ichiro'
Last Name = 'Suzuki'
Author's ID = '1'
```

#### ■設定する値を動的に変更したい場合

設定する値をインスタンスごとに動的に設定したい場合もある と思います。その場合、クロージャを使用することで指定可能で す。

| testDataConfig {                                          |
|-----------------------------------------------------------|
| sampleData {                                              |
| 'testdata.Author' {                                       |
| firstName = 'Ichiro'                                      |
| lastName = 'Suzuki'                                       |
| }                                                         |
| 'testdata.Book' {                                         |
| def no = 1                                                |
| def delta = 1                                             |
| <pre>title = { "Easy Grails Programming \${no++}" }</pre> |
| price = { 3000 + 100 * delta++ }                          |
| }                                                         |
| }                                                         |
| }                                                         |

Book クラスのインスタンスを3つ生成します。

```
void testSomething() {
    def book1 = Book.build()
    println '[book1]'
    dump(book1);
    def book2 = Book.build()
    println '[book2]'
    dump(book2);
    def book3 = Book.build()
    println '[book3]'
    dump(book3);
}
```

実行結果は次のとおりです。title, priceがインスタンスごとに 違う値が設定されていることがわかります。

#### [book1]

```
Title = 'Easy Grails Programming 1'
Price = '3100'
Published = 'Sun Jun 03 10:42:03 JST 2012'
ISBN13 = 'isbn13'
Book's ID = '1'
First Name = 'Ichiro'
Last Name = 'Suzuki'
Author's ID = '1'
```

```
[book2]
Title = 'Easy Grails Programming 2'
Price = '3200'
Published = 'Sun Jun 03 10:42:03 JST 2012'
ISBN13 = 'isbn13'
Book's ID = '2'
First Name = 'Ichiro'
Last Name = 'Suzuki'
Author's ID = '2'
```

```
[book3]
Title = 'Easy Grails Programming 3'
Price = '3300'
Published = 'Sun Jun 03 10:42:03 JST 2012'
ISBN13 = 'isbn13'
Book's ID = '3'
First Name = 'Ichiro'
Last Name = 'Suzuki'
Author's ID = '3'
```

#### ■設定する値をリセットしたい場合

先の設定はインスタンスの生成ごとに値が変わりますので、異 なるテストメソッド中でインスタンスを生成した場合、異なる値 となります。

```
void testSomething1() {
    def book1 = Book.build()
    println '[book1]'
    dump(book1);

    def book2 = Book.build()
    println '[book2]'
    dump(book2);
}
void testSomething2() {
    def book1 = Book.build()
    println '[book1]'
    dump(book1);

    def book2 = Book.build()
    println '[book2]'
    dump(book2);
}
```

実行結果は次のとおりです。

```
--Output from testSomething1--
[book1]
Title = 'Easy Grails Programming 1'
Price = '3100'
Published = 'Sun Jun 03 11:24:55 JST 2012'
ISBN13 = 'isbn13'
Book's ID = '1'
First Name = 'Ichiro'
Last Name = 'Suzuki'
Author's ID = '1'
```

```
[book2]
Title = 'Easy Grails Programming 2'
Price = '3200'
Published = 'Sun Jun 03 11:24:55 JST 2012'
ISBN13 = 'isbn13'
Book's ID = '2'
First Name = 'Ichiro'
Last Name = 'Suzuki'
Author's ID = '2'
```

```
--Output from testSomething2--
[book1]
Title = 'Easy Grails Programming 3'
Price = '3300'
Published = 'Sun Jun 03 11:24:55 JST 2012'
ISBN13 = 'isbn13'
Book's ID = '1'
First Name = 'Ichiro'
Last Name = 'Suzuki'
Author's ID = '1'
```

```
[book2]
Title = 'Easy Grails Programming 4'
Price = '3400'
Published = 'Sun Jun 03 11:24:55 JST 2012'
ISBN13 = 'isbn13'
Book's ID = '2'
First Name = 'Ichiro'
Last Name = 'Suzuki'
Author's ID = '2'
```

設定をリセットすることで、プロパティに設定する値を振り直 すことができます。例えばテストメソッドごとに値を振り直した い場合、setUpメソッドで次のコードを実行します。

```
void setUp() {
   grails.buildtestdata.TestDataConfigurationHolder.reset()
}
```

--Output from testSomething1-[book1]
Title = 'Easy Grails Programming 1'
Price = '3100'
Published = 'Sun Jun 03 11:26:09 JST 2012'
ISBN13 = 'isbn13'
Book's ID = '1'
First Name = 'Ichiro'
Last Name = 'Suzuki'
Author's ID = '1'

#### [book2]

Title = 'Easy Grails Programming 2' Price = '3200' Published = 'Sun Jun 03 11:26:10 JST 2012' ISBN13 = 'isbn13' Book's ID = '2' First Name = 'Ichiro' Last Name = 'Suzuki' Author's ID = '2'

--Output from testSomething2-[book1]
Title = 'Easy Grails Programming 1'
Price = '3100'
Published = 'Sun Jun 03 11:26:10 JST 2012'
ISBN13 = 'isbn13'
Book's ID = '1'
First Name = 'Ichiro'
Last Name = 'Suzuki'
Author's ID = '1'

#### [book2] Title = 'Easy Grails Programming 2' Price = '3200' Published = 'Sun Jun 03 11:26:10 JST 2012' ISBN13 = 'isbn13' Book's ID = '2' First Name = 'Ichiro' Last Name = 'Suzuki' Author's ID = '2'

## 終わりに

unitテストやintegrationテストで大量のデータが必要にな る場合があると思いますが、特定の値である必要がなければ、 Build Test Dataプラグインを使用してみるのはいかがでしょう か。

> ▼ぐるーびーたん 第4話までのあらすじ プログラマを目指して熊本から上京したぐるーびー たん。今度は翻訳にチャレンジ!?
>  ※この作品は、たいがいフィクションです。実在の人物、 団体とは関係ありません。

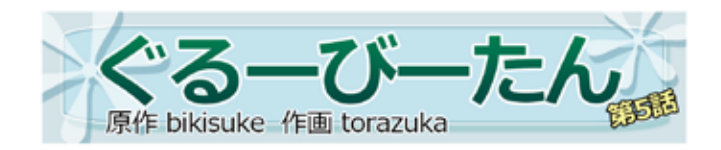

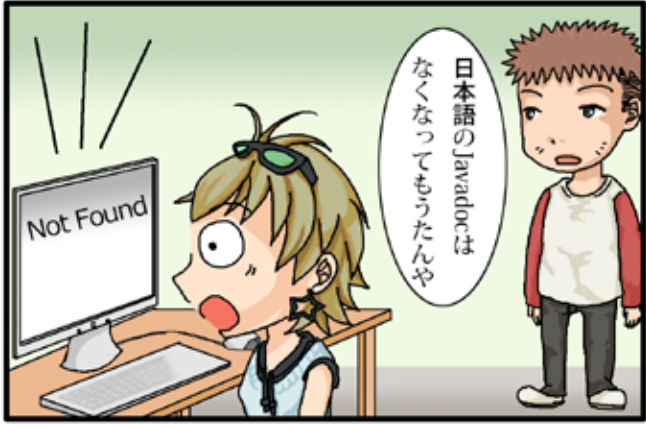

※現在は「http://docs.oracle.com/」ドメインで日本語javadocが復活しています

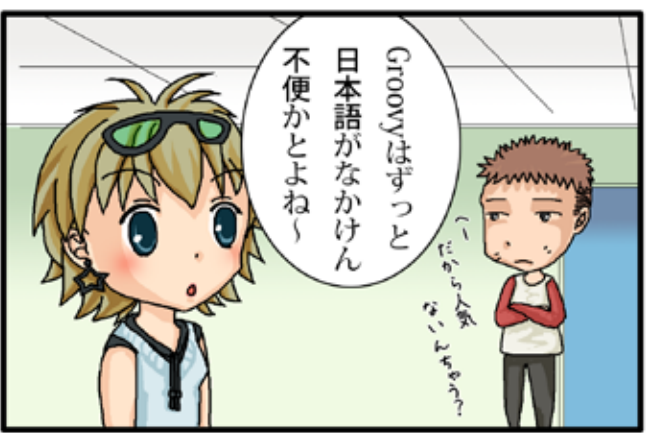

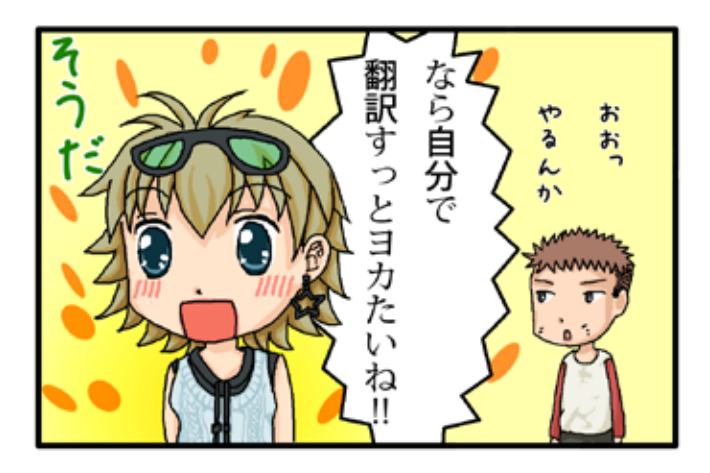

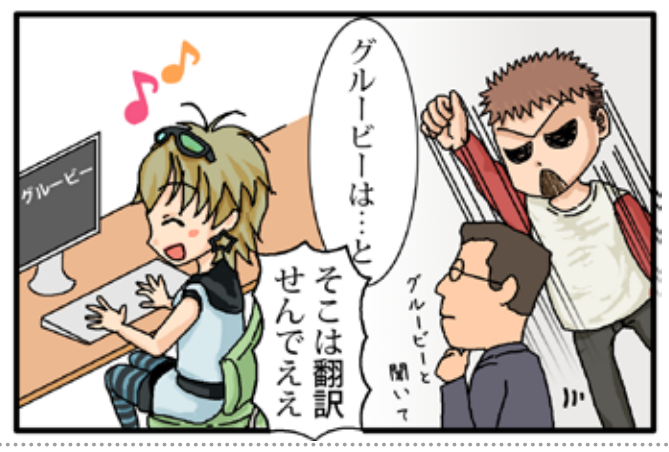

ス情報 2012 06 03

## Grails

Grails は、GroovyやHibernateなどをベースとしたフルスタックのWebアプリケーションフレームワークです。

URL: http://grails.org/

バージョン: 1.3.9, 2.0.4, 2.1.0.RC2

#### ■更新情報

- ・ 1.3.9では、コマンドオブジェクトのバリデーションでイン ジェクトされた Bean が使えないバグに対応しました。
- 1.3.9リリースノート: http://grails.org/1.3.9+Release+Notes
   山本さんのブログ:
- http://d.hatena.ne.jp/mottsnite/20120524/1337881977
- 2.0.4では、GrailsLog4jLoggerAdapterのパフォーマンス改善や、コントローラを持たないビューやリソースのパフォーマンス改善、いくつかのバグ対応が行われています。
- 2.0.4 リリースノート: http://grails.org/2.0.4+Release+Notes
  山本さんのブログ:
- http://d.hatena.ne.jp/mottsnite/20120523/1337787556
- 2.1.0.RC2では、コントローラを持たないビューやリソースのパフォーマンス改善や、いくつかのバグ対応が行われています。
- 2.1.0.RC2 リリースノート: http://grails.org/2.1.0.RC2+Release+Notes
- 山本さんのブログ: http://d.hatena.ne.jp/mottsnite/20120523/1337776401

## Groovy

Groovyは、JavaVM上で動作する動的言語です。 URL: http://groovy.codehaus.org/ バージョン: 1.7.10, 1.8.6, 2.0.0-rc-2

#### ハーション: 1.7.10, 1.8.0, 2.

#### ■更新情報

- 1.8.6では、配列にcontainsメソッドが追加されたり、リストに collate メソッドが追加されたり、いくつかのバグ対応が行われています。
- ・ 1.8.6 リリースノート: http://jira.codehaus.org/secure/ ReleaseNote.jspa?projectId=10242&version=18245
- ・2.0.0-rc-2では、rc1からjarの依存関係などのバグ対応が行われています。
- ・ 2.0.0-rc-2 リリースノート: http://jira.codehaus.org/secure/ ReleaseNote.jspa?projectId=10242&version=18550

## Griffon

Griffonは、デスクトップアプリケーションを開発するためのア プリケーションフレームワークです。 URL: http://griffon.codehaus.org/ バージョン: 0.9.5

#### ■更新情報

- 0.9.5では、コンパイル前にプロジェクトをクリーンするオプションが追加されたり、いくつかのバグ対応が行われています。
- ・ 0.9.5 リリースノート: http://docs.codehaus.org/display/ GRIFFON/Griffon+0.9.5#Griffon095-095

## Gant

Gantは、XMLの代わりにGroovyでAntタスクを記述し実行する ビルド管理ツールです。 URL: http://gant.codehaus.org/ バージョン: 1.9.7

## Gradle

Gradleは、Groovyでビルドスクリプトを記述し実行するビルド 管理ツールです。

URL: http://www.gradle.org/ バージョン: 1.0-rc-3

## ■更新情報

- 1.0-rc-3 では、Groovy ソースのコンパイル時に発生する例外 に対応されています。
- ・ 1.0-rc-3 リリースノート: http://wiki.gradle.org/display/ GRADLE/Gradle+1.0-rc-3+Release+Notes

## Gaelyk

Gaelykは、Groovyで記述するGoogle App Engine for Java用のラ イトウェイトなフレームワークです。

URL: http://gaelyk.appspot.com/

## バージョン:1.2

- ■更新情報
- 1.2では、Groovy 1.8.6、App Engine SDK 1.6.6にアップグレードし、Mavenから利用可能となりました。
- ・ 1.2 リリースノート: http://gaelyk.appspot.com/download

## Google App Engine SDK for Java

Google App Engine SDK for Javaは、JavaでGoogle App Engine 用のWebアプリケーションを開発するためのSDKです。 URL: http://code.google.com/intl/ja/appengine/ バージョン: 1.6.6

#### ■更新情報

- 1.6.6では、管理コンソールのQuota DetailsにSearch APIの 項目が追加されたり、Search APIに関するクラスや属性が一 部非推奨になったり、またいくつかのバグ対応が行われてい ます。
- 1.6.6 リリースノート: http://code.google.com/p/ googleappengine/wiki/SdkForJavaReleaseNotes

## GPars

GParsは、Groovyに直感的で安全な並行処理を提供するシステムです。

URL: http://gpars.codehaus.org/ バージョン: 0.12GA

## Groovy++

Groovy++は、Groovy言語に対して静的な機能を拡張します。 URL: http://code.google.com/p/groovypptest/ バージョン: 0.9.0

## Spock

Spockは、JavaやGroovy用のテストと仕様のためのフレームワー クです。

URL: http://code.google.com/p/spock/

バージョン:0.6

#### ■更新情報

- 0.6 では、Groovy 1.8, 2.0, Grails 2.0 のサポート、Mockや状況 表示の改良、またいくつかのバグ対応が行われています。
- 0.6 リリースメール: https://groups.google.com/group/ spockframework/browse\_thread/thread/c720a3871114666

## GroovyServ

GroovyServは、Groovy処理系をサーバとして動作させることで groovyコマンドの起動を見た目上高速化するものです。 URL: http://kobo.github.com/groovyserv/

#### バージョン:0.10

#### ■更新情報

- 0.10では、-vオプションでGroovyServのバージョン表示や、 -allow-fromオプションでループバックアドレスを除いた 'localhost'の解決ができるようになり、いくつかバグ対応が 行われています。
- ・ 0.10 リリースノート: http://kobo.github.com/groovyserv/ changelog.html#version-0-10-2012-03-30

### Geb

Gebは、Groovyを使用したWebブラウザを自動化する仕組みで す。

#### URL: http://www.gebish.org/

バージョン:0.7.0

#### ■更新情報

- 0.7.0では、フォームコントロールのショートカットがページ やモジュールコンテンツでも動作するようになり、waitFor() メソッド呼び出しでのタイムアウトメッセージをカスタマイ ズできるようになったりと、いくつか新機能の追加や改良が されています。
- 0.7.0 リリースノート: http://www.gebish.org/manual/ current/project.html#070

#### Easyb

Easybは、ビヘイビア駆動開発 (Behavior Driven Development:BDD)用のフレームワークです。 URL: http://www.easyb.org/ バージョン: 0.9.8

## Gmock

Gmockは、Groovy用のモック・フレームワークです。 URL: http://code.google.com/p/gmock/ バージョン: 0.8.2

#### ■更新情報

- ・ 0.8.2 では、Groovyのバージョンが 1.8.4 になり、Grails 2.0 対応といくつかのバグ対応がされています。
- ・0.8.2 リリースブログ: http://grails.io/post/15568051467/ gmock-0-8-2-released-with-grails-2-0-support

## HTTPBuilder

HTTPBuilderは、HTTPベースのリソースに簡単にアクセスするための方法です。

URL: http://groovy.codehaus.org/modules/http-builder/ バージョン: 0.5.2

#### ■更新情報

- 0.5.2では、エスケープされたURIクエリーパラメータの対応 や、AsyncHTTPBuilderのバグ対応、HttpClient生成のカスタ マイズ対応がされています。
- ・ 0.5.2 チェンジログ: http://groovy.codehaus.org/modules/ http-builder/changes.html

## CodeNarc

CodeNarcは、Groovy向けの静的コード解析ツールです。 URL: http://codenarc.sourceforge.net/ バージョン: 0.17

#### ■更新情報

- 0.17では、新しいルールの追加や更新・拡張、Groovy 2x系のサポートや、いくつかバグ修正されています。
- 0.17リリースノート: http://sourceforge.net/projects/ codenarc/files/codenarc/CodeNarc%20Version%200.17/

### GMetrics

GMetricsは、Groovyソースコードのサイズや複雑さを計算した り報告するためのツールです。 URL: http://gmetrics.sourceforge.net/

バージョン:0.5

#### ■更新情報

- 0.5では、新しいメトリクスやメトリクスセットDSLのの追加、メソッドレベルのメトリクスの拡張などされています。
- ・ 0.5 リリースノート: http://sourceforge.net/projects/ gmetrics/files/gmetrics-0.5/

## GContracts

GContractsは、Groovyで契約プログラミングを行うためのフレー ムワークです。

URL: https://github.com/andresteingress/gcontracts バージョン: 1.2.5

#### ■更新情報

- 1.2.5では、Groovy 1.8対応や、Spockと一緒に使用した際の コンパイルエラー対応されています。
- 1.2.5 リリースノート: http://blog.andresteingress. com/2012/01/16/gcontracts-1-2-5-released/

## GroovyFX

GroovyFXは、JavaFXをGroovyで書きやすくするためのフレー ムワークです。

URL: http://groovyfx.org/

バージョン:0.1

#### ■更新情報

- 0.1では、Grab対応や、TableCellやListCellがより簡単に作 成できるようになり、またいくつかバグ修正されています。
- ・ 0.1 リリースノート: http://jira.codehaus.org/secure/ ReleaseNote.jspa?version=18233&styleName=Text&project Id=12531

## GBench

GBenchは、Groovyのためのベンチマーク・フレームワークです。 URL: http://code.google.com/p/gbench/ バージョン: 0.3

 $\gamma = \gamma \equiv \gamma : 0.$ 

#### ■更新情報

- 0.3では、ベンチマークの自動化とマイクロベンチマークを 計算するBenchmarkBuilderの追加や、@Benchmarkのシス テムプロパティの変更が行われています。
- ・0.3 リリースノート: http://code.google.com/p/gbench/wiki/ReleaseNotes030

#### Betamax

Betamaxは、HTTP通信の内容を保存し再生するテストツールです。 URL: https://github.com/robfletcher/betamax バージョン: 1.0

## Caelyf

Caelyfは、Groovyで記述するCloud Foundry用のライトウェイト なツールキットです。 URL: http://caelyf.cloudfoundry.com/ バージョン: 0.1

## Vert.x

Vert.xは、非同期アプリケーション開発のためのフレームワークです。 URL: http://vertx.io/ バージョン: 1.0.1

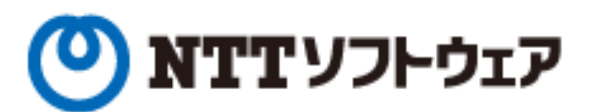

## Delight Technologies

NEWCAST

## meta d bolics

■個人サポーター

須江 信洋 様関谷 和愛 様田中 明 様

## 個人サポータ制度のお知らせ

JGGUGでは,昨年に引き続き2012年度も個人サポータを募集いたします。.

個人サポータとなっていただいた方には、一年間にわたってJGGUGが発行する G\* Magazine(年数回刊。基本的に電子版として配布予定)に個人サポータとしてお名前を掲載します(掲載を希望しない旨お申し出いただけば掲載しません)。

- 個人サポータとなるには、まず supporters@jggug.org にメイルで
- お名前
- 予定金額

G\* Magazineへのご芳名掲載の可否

をお知らせください。追って、運営委員より振込先の情報などを返信します。 皆様のサポートをお待ちしております。

> 日本 Grails/Groovy ユーザーグループ 代表 山田 正樹

G\* Magazine vol.5 2012.06 http://www.jggug.org

発行人:日本 Grails/Groovy ユーザーグループ 編集長:川原正隆 編集:G\* Magazine 編集委員(杉浦孝博、奥清隆) デザイン:㈱ニューキャスト 表紙:川原正隆 編集協力:JGGUG 運営委員会 Mail:info@jggug.org

Publisher : Japan Grails/Groovy User Group Editor in Chief : Masataka Kawahara Editors : G\* Magazine Editors Team (Takahiro Sugiura, Kiyotaka Oku) Design : NEWCAST inc. CoverDesign : Masataka Kawahara Cooperation : JGGUG Steering Committee Mail : info@jggug.org

© 2012 JGGUG 掲載記事の再利用については Creative Commons ライセンスによります。

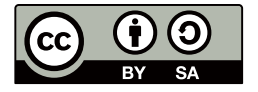